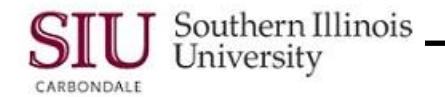

# SIU Department Buyer – Entering a Scheduled Release

This document is only meant to identify changes SIU Department Buyers can expect in Release 12, with regard to Entering a Scheduled Release. There are very few changes to the forms; however, there is one significant change in the process, e.g., when to save your work.

As you know, a Scheduled Release can be entered against a Planned Purchase Order using either the Purchase Order Summary function or the SIU Releases function. In R12, the SIU Release option is now titled Releases.

## Navigation

- If you have reviewed the Navigation tutorials, you will be familiar with the new structure for responsibilities and functions.
- The screenshot on the right shows the two options you have to enter a Scheduled Release.

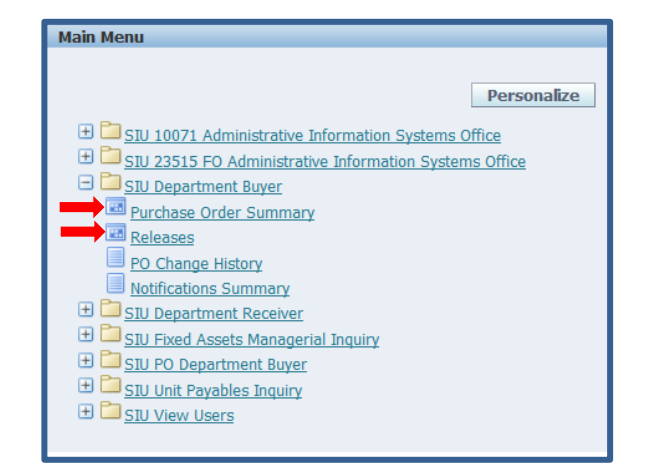

### Entering a Scheduled Release Using the Purchase Order Summary Function

#### Find Purchase Orders

- Selecting the Purchase Order Summary function, opens the Find Purchase Orders window, as before.
- New to this window is the Operating Unit field; there are no other changes.
- We entered the PO number and checked the View Releases checkbox.
- Next, we clicked Find.

| Find Furchase Orders                                                                                 |                    |                              |                                       |
|----------------------------------------------------------------------------------------------------|--------------------|------------------------------|---------------------------------------|
| Operating Unit                                                                                       | SIU Operating Unit |                              |                                       |
| Number                                                                                               | 100363             | Туре                         |                                       |
| Release                                                                                              |                    | Currency                     |                                       |
| Supplier                                                                                             |                    | Site                         |                                       |
| Ship-To Org                                                                                          |                    |                              | Show External Locations               |
| Bill-To                                                                                              |                    | Line Type                    |                                       |
| Ship-To                                                                                              |                    | Buyer                        |                                       |
| Line                                                                                                 |                    |                              | View Releases                         |
| Shipment                                                                                             |                    |                              | □Consumption Advice                   |
| Line Date Ranges Status<br>Item, Rev<br>Catogory<br>Description<br>Supplier Item<br>VMI<br>Consigned | Related Documents  | Delver To Accounting Project | Results Results Plagers Distributions |
| Clear                                                                                                | New R              | elease (B) New PC            | Find (J)                              |

#### **PO Header**

- The PO Headers window opened.
- Enable All Sites is new to this window; there are no other changes.

|   | 101110-01 | Release | Rev | Description              | Туре           | Global | Enable All Sites |   |
|---|-----------|---------|-----|--------------------------|----------------|--------|------------------|---|
| 1 | 00363     |         | 0   | One line PPO with single | Planned Purcha |        |                  |   |
|   |           |         |     |                          |                |        |                  | L |
| Т |           |         |     |                          |                |        |                  | L |
|   |           |         |     |                          |                |        |                  | L |
| Т |           |         |     |                          |                |        |                  | L |
| Т |           |         |     |                          |                |        |                  | L |
|   |           |         |     |                          |                |        |                  | L |
| Т |           |         |     |                          |                |        |                  | L |
|   |           |         |     |                          |                |        |                  | L |
|   |           |         |     |                          |                |        |                  |   |
|   |           |         |     |                          |                |        |                  |   |

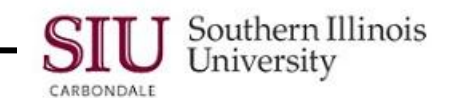

- The screenshot on the right is the **Purchase Order Summary to Releases** window.
- We have completed all necessary steps including verification of correct PO and Line information. We also completed the Header DFF and the Shipments region. We **SAVED** our work, after entering the Shipment information.
- **NEW:** In R12, you no longer have to use the Distributions button to access the Distributions DFF and enter the BP and the Purchase for U.S Citizen information, if you *REMEMBER TO SAVE* after entering the Shipment information. These fields will automatically populate for you.
- Approve the Release or Forward for Approval, as you normally would.

| operaning |            | do or open ig | ,      |           |            |          |              |          |          |           |
|-----------|------------|---------------|--------|-----------|------------|----------|--------------|----------|----------|-----------|
| PO, F     | Rev 10036  | 33            | 0      |           | Release    | 1        | )            | Created  | 15-NOV-: | 2011 14:3 |
| Supp      | lier KROG  | SER LIM       | ITED F | PAR       | Site       | 1CARBO   | NDA GIAN     | Contact  |          |           |
| Bu        | yer Capie  | , Judith      | ĸ      |           | Status     | Incomple | te           | Currency | USD      |           |
|           |            |               |        |           |            |          |              | Total    |          | 10        |
|           |            |               |        |           |            |          |              | TULA     |          | 10        |
|           |            |               |        |           |            |          |              |          |          | L         |
|           |            |               |        |           |            |          |              |          |          |           |
| Shinments | More       | Stat          | 115    | ltem      |            |          |              |          |          |           |
|           |            |               |        |           |            |          |              |          |          |           |
|           | е          |               |        |           |            |          |              |          |          |           |
| Num       | Shipment   |               | Ora    | Ship-To   | U          | DM Quan  | ity Price    | Pro      | nised    | []        |
| 1         |            |               | CPO    | Not Appli | cable - Ea | ch 100   | 1            |          |          | E ÉA      |
|           |            |               |        |           |            |          |              | 1        |          |           |
|           |            |               |        |           |            |          |              |          |          |           |
|           |            |               |        |           |            |          |              |          |          |           |
|           |            |               |        |           |            |          |              |          |          |           |
|           |            |               |        |           |            |          |              |          |          |           |
|           |            |               |        |           |            |          |              |          |          |           |
|           |            |               |        |           |            |          |              |          |          | E.        |
| ltern     | 0000000    | 00274         |        | Food -    | Caterina/  | Prepared | Meals (by Ve | ndors)   |          |           |
| 100111    |            |               |        |           |            |          |              |          |          |           |
|           |            |               |        |           |            |          |              |          |          |           |
| Re        | ceivina Co | ntrols        |        |           | Aareemei   | *        | Distrit      | outions  | A        |           |

**NOTE:** An example of a Distributions window in R12 is shown in the screenshot below. As noted, the Distribution DFF populates automatically, as well as the Account Description region. *If you forget to save after entering the Shipments information, you may still enter the Distributions manually, as before in 11i.* 

| Dis | stributions                                                                       | - 100363-1, 1 |             |                 |                    |                |          |  |  |  |  |
|-----|-----------------------------------------------------------------------------------|---------------|-------------|-----------------|--------------------|----------------|----------|--|--|--|--|
|     |                                                                                   |               |             |                 |                    |                | •        |  |  |  |  |
| De  | estination                                                                        | More          | Project     |                 |                    |                |          |  |  |  |  |
|     |                                                                                   |               |             |                 |                    |                |          |  |  |  |  |
|     |                                                                                   |               | Destinatio  | n               |                    |                |          |  |  |  |  |
|     | Num                                                                               | Source        | Туре        | Requester       | Deliver-To         | Subinventory ( | []       |  |  |  |  |
|     | 1                                                                                 | 1             | Expense     | Capie, Judith K | Not Applicable - C | 1              | 20 -     |  |  |  |  |
|     |                                                                                   |               |             |                 |                    |                |          |  |  |  |  |
|     |                                                                                   | L             |             |                 |                    |                | -3       |  |  |  |  |
|     |                                                                                   |               |             |                 |                    |                | _8_1     |  |  |  |  |
|     |                                                                                   |               |             |                 |                    |                |          |  |  |  |  |
|     |                                                                                   |               |             |                 |                    |                | <b>_</b> |  |  |  |  |
|     |                                                                                   | Call.         |             |                 |                    |                |          |  |  |  |  |
|     |                                                                                   |               |             |                 |                    |                |          |  |  |  |  |
| - A | Account Description                                                               |               |             |                 |                    |                |          |  |  |  |  |
|     | Charge ADMINISTRATIVE INFOR ADMINISTRATI Budget ADMINISTRATIVE INFOR ADMINISTRATI |               |             |                 |                    |                |          |  |  |  |  |
|     | 0.00muo                                                                           |               | TDATIVE INE |                 | Varianaa ADMINISTR |                |          |  |  |  |  |
|     | Accrua                                                                            |               |             |                 |                    |                |          |  |  |  |  |
|     |                                                                                   |               |             |                 |                    |                |          |  |  |  |  |

### **Entering a Scheduled Release Using the Releases Function**

- The only changes to the Releases window are the absence of (SIU Operating Unit) in the window title bar and the addition of the field **Operating Unit** in the top left portion of the form.
- Complete all regions as you normally would.
- Save after entering the Shipments region.
- NEW: In R12, you no longer have to use the Distributions button to access the Distributions DFF and enter the BP and the Purchase for U.S Citizen information, if you *REMEMBER TO SAVE* after entering the Shipment information. These fields will automatically populate for you; see screenshot above.

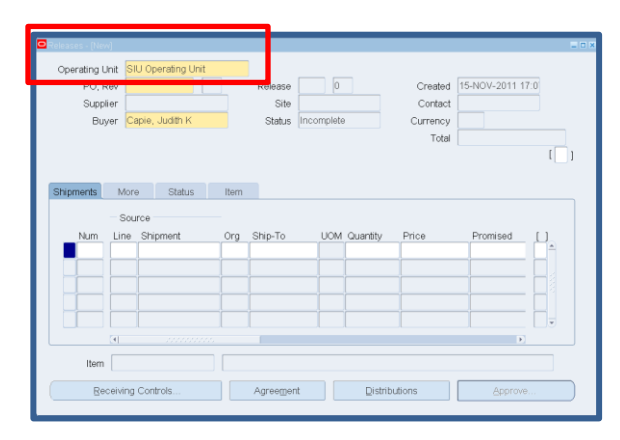